## Double Click on the VMware Horizon Client:

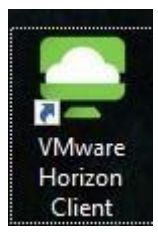

|                                    | Click on the Menu: |
|------------------------------------|--------------------|
| C VMware Horizon Client            | X                  |
| New Server                         |                    |
| viewportal.lakelandcol<br>lege.edu |                    |

## Select Configure VMware Blast:

|   |                                                                                                    | =      |  |  |
|---|----------------------------------------------------------------------------------------------------|--------|--|--|
| 0 | Help                                                                                                    | Ctrl+H |  |  |
|   | Support Information                                                                                                    |        |  |  |
| Ð | Software Updates                                                                                                    |        |  |  |
|   | About VMware Horizon Client                                                                                                    |        |  |  |
|   | Configure data sharing                                                                                                    |        |  |  |
|   | Configure SSL                                                                                                    |        |  |  |
|   | Configure VMware Blast                                                                                                    |        |  |  |
|   | 1. It where we have a state of the second state of the second stat |        |  |  |

Select the settings below for VMware Blast:

|   |                         |                                                           | ŝ     | 63 |
|---|-------------------------|-----------------------------------------------------------|-------|----|
|   | Steven Prizon Client    |                                                           |       |    |
|   | 🚳 VMware Blast          | S VMware Blast                                            |       |    |
|   | Q Real-Time Audio-Video | 3                                                         |       |    |
|   | 🖞 Sharing               | Allow H. 264 Decoding                                     |       |    |
| 7 | ⊙ Geolocation           | Allow High Color Accuracy (reduces battery life and       |       |    |
|   | A Shortcuts             | performance)                                              |       |    |
|   | 🥌 Adobe Lab             | Allow High Efficiency Video Decoding (HEVC)               |       |    |
|   | ArcGIS Lab              | Allow Blast connections to use operating system proxy set | tings |    |

## Uncheck these 4 boxes.

| VMware Horizon Client                                                                                                    |                                                                                                    | 23  |
|----------------------------------------------------------------------------------------------------|----------------------------------------------------------------------------------------------------|-----|
| 💩 VMware Blast                                                                                                    | 🛞 VMware Blast                                                                                                    |     |
| <ul> <li>Real-Time Audio-Video</li> <li>Sharing</li> <li>Geolocation</li> <li>Shortcuts</li> <li>Adobe Lab</li> <li>ArcGIS Lab</li> <li>Lake Land College</li> <li>Microphone Lab</li> <li>TASKINS-X</li> </ul> | <ul> <li>Allow H.264 Decoding</li> <li>Allow High Color Accuracy (reduces battery life and performance)</li> <li>Allow High Efficiency Video Decoding (HEVC)</li> <li>Allow Blast connections to use operating system proxy settings</li> </ul> |     |
|                                                                                                    | OK Cancel App                                                                                                    | oly |

If you're on Windows 7, you might only have one check box (Allow H.264)